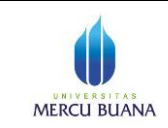

## Petunjuk Singkat Setting email @mercubuana.ac.id atau @student.mercubuana.ac.id di Cloud Google+

- Pastikan sudah memiliki account <u>nama\_anda@mercubuana.ac.id</u> atau <u>nim\_anda@student.mercubuana.ac.id</u> untuk mahasiswa.*J*ika anda belum memiliki akun email silakan hubungi POS-SI di gedung B lantai 1 Kampus Meruya.
- 2. Setting / login pertama kali ke google+ cloud services dan mengubah password
  - a. Ketik google+cloud services: <u>http://mail.google.com</u> akan tampil halaman login seperti gambar di bawah

| × Inviting some                            | eone to chat X Y 99 Full Paper                               | Guidlines        | x ' 🔛 (1/15 belum       | dibaca) - mu 🗙 🔪 🚺 Jaya H | Yurba ×                           |                       |             |
|--------------------------------------------|--------------------------------------------------------------|------------------|-------------------------|---------------------------|-----------------------------------|-----------------------|-------------|
| ccounts.google.co                          | m/ServiceLogin?service=m                                     | nail&passiv      | e=true&rm=false&co      | ontinue=https://mail.go   | ogle.com/mail/&ss=18              | kscc=1&ltmpl=default  | &Itmplcac   |
| Alfresco » Admin C                         | Drug Approvals and                                           | FDA - ERD        | Formulating Proble      | file:///E:/UMB/DIT        | NetBeans IDE Java Q               | H Programming In Jav  | History     |
|                                            |                                                              |                  |                         |                           |                                   | Belum pernah          | pakai Gmail |
| Gmail                                      |                                                              |                  |                         |                           |                                   |                       |             |
| Cara beremail ala                          | a Google.                                                    |                  |                         |                           | Masuk                             | Goog                  | le          |
| Gmail dilandaskan pa<br>menyenangkan. Apal | ada ide bahwa email bisa lebih<br>agi Gmail punya semua ini: | intuitif, efisie | en, dan berguna. Dan ba | hkan                      | Nama Pengguna<br>mujiono.sadikin@ | )<br>mercubuana.ac.id |             |
| Lowong                                     | dan Lega                                                     |                  |                         |                           | Sandi                             |                       |             |
| Anda mei<br>Google+                        | ndapatkan gabungan penyimpa<br>Foto                          | anan sebesa      | r 15 GB di Gmail, Goog  | le Drive, dan             |                                   |                       |             |
| Sedikit                                    | spam                                                         |                  |                         |                           | Masuk 🗸 Tet                       | ap masuk              |             |
| Mencega                                    | h pesan yang tidak diinginkan                                | dari kotak m     | asuk.                   |                           | Tidak dapat mengak                |                       |             |
| Penelus                                    | suran kilat                                                  |                  |                         |                           | nuar dapat mengari                | ses anon:             |             |
| Gunakan                                    | penelusuran Google untuk me                                  | enemukan p       | esan persis dengan ya   | ing Anda inginkan,        |                                   |                       |             |

- b. Masukkan email account dan password (untuk pertama kali, password mahasiswa sesuai panduan yang dibagi di kelas)
- c. Saat pertama login, sebaiknya segera mengganti password melalui menu "ubah sandi", berturut-2 seperti gambar berikut :

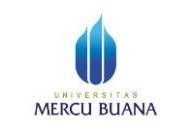

Page 2 of 4

| an annual anabertan 😽                               | Alfresco » Admin C | Drug Approvals and                 | 🛞 Q 🏠 :                                                                                                    | 20       |
|-----------------------------------------------------|--------------------|------------------------------------|----------------------------------------------------------------------------------------------------|----------|
| suri Gambar E                                       | Email Drive        | Kalender Sites Seluler             | r Lainnya »                                                                                                    |          |
| Web Mail                                            |                    |                                    | muijono sadikin@mercubuana ac.ic                                                                                                    | -        |
| iow                                                 | Klik di sin        | i untuk mengaktifkan pembe         | eritahuan desktop untuk Universitas Mercu Buana Pesan. Pelajari selengkapnya Sembunyikan                                                                                                    |          |
| rat -                                               |                    | C Lainnya *                        | Akun ini dikelola oleh mercubuana.ac.id.<br>Pelajari lebih lanjut                                                                                                    |          |
| TULIS                                               | Cobalah kot        | tak masuk baru: Klasik F           | Penling terlebih dulu Belum dibaca terlebih dulu Dahulukan yang berbintang dulu                                                                                                    | 1        |
| ak Masuk (27)                                       |                    | saya, Mail (4)                     | Follow Up Universitas Mercu Buana? - Delivery to the following recipient failed or mujiono sadikin@mercubuana.ac.id                                                                                                    |          |
| intang                                              |                    | Mujiono Sadikin                    | test ke outlook - Mujjono Sadikin, ST., MT., CISA http://moedjion                                                                                                    |          |
| ing<br>an Terkirim                                  |                    | Machine Learning Course .          | Week 9 Updates - mujiono sadikin, The latest information from Machine Learning o                                                                                                    |          |
| nokanova <del>v</del>                               |                    | Icisbc Undip                       | undangan partisipasi pemakalah - Kepada Yth. Bapak/Ibu Dosen/Peneliti/Praktisi Di                                                                                                    |          |
| ngnapnya -                                          |                    | sam.kustiawan (2)                  | MERCUBUANA/Oracle Meeting - Discussion - Meeting Updated Sam Kustiawan has updated MERCUBUANA/Or D 14 Jun                                                                                                    | 1        |
| •                                                   |                    | EDAS                               | [ICSEC 2013] Review manuscript for #1569790053 has been uploaded - Dear Mr. Mujiono Sadikin: Thank you 13 Jun                                                                                                    |          |
| suri, ngobrol, ata<br>rtinva belum ada              |                    | EDAS                               | [ICSEC 2013] Author Ito Wasito has been added to paper #1569/90053 - Dear Mr. Mujiono Sadikin: Informatio 13 Jun<br>ICSEC 2013] Paper 1569/90053 has been registered. Dear Mr. Mujiono Sadikin: Thank you for registering you 13 Jun                                                                                                    |          |
| ang pun yang<br>t Anda aiak                         |                    | Muijono Sadikin                    | Draft SARMUT-Program - Terlampir vang kita diskusikan. Jadwal dan RAB perlu disesuaikan Salam Muliono Sadik @ 12 Jun                                                                                                    |          |
| rol. Undang<br>rapa kontak                          |                    | Coursera                           | mujiono sadikin, we have recommended courses for you coursera logo Dear mujiono sadikin, Happy June! 12 Jun                                                                                                    |          |
| memulai.                                            |                    | Mujiono Sadikin                    | Bis: - Bu Ani, Terlampir revisi dari saya : 1. Penambahan istilah 2. Spek integrasi data 3. Term of payment: @ 11 Jun                                                                                                    |          |
| igkapnya                                            |                    | Sam Kustiawan                      | RE: [Oracle Campus Solution @Mercu Buana] Thank you Note and Next Step - Dear pak Dana, Appreciate f 10 Jun                                                                                                    |          |
|                                                     | 口 ☆ 📄              | Fadil S                            | [founder's institute]: Latest Slide Deck and Indosat Community Program Development - Dear Julian, Thani ap 31 Mei                                                                                                    |          |
|                                                     |                    | Mujiono Sadikin                    | Sarmut Mujiono Sadikin, ST. MT. CISA, Pusat Studi & Kerja Sama Fasilkom Universitas Mercu Buana IT 🛛 😰 22 Feb                                                                                                    |          |
|                                                     |                    | Nia Hazna (LinkedIn Invi.          | Reminder about your invitation from Nia Hazna - This is a reminder that on February 7, Nia Hazna sent you an 11 Feb                                                                                                    |          |
| _                                                   | 🗆 ģ 🖻              | Seminar Nasional BSI               | Fwd: Undangan Pemakalah dan Peserta SNIT BSI - Jakarta, 07 Februari 2013 No. : 006/SNIT/II/2013 Perihal : U C 7 Feb                                                                                                    |          |
| counts.google.com/Ma                                | anageAccount/ht=id | econtinue=nttps://mail.google.com/ | rmanrosservice=main b/w serta ialur fiber cibubur - Dear: Pak Muliono Selamat siano bak. aba kabar? Kenaikan bandw 28 Jan                                                                                                    |          |
| Go                                                  | ogl                | e                                  |                                                                                                    |          |
| Gc                                                  | ogl                | e                                  |                                                                                                    |          |
| GC<br>Akun                                          | ogl                | e                                  | Sandi Ubah sandi                                                                                                    |          |
| Akun<br>Akun<br>Keamaar                             | nan                | e<br>                              | Sandi Ubah sandi Diubah dalam satu jam terakhir                                                                                                    |          |
| GC<br>Akun<br>• Akun<br>• Keaman<br>Aktiv           | nan<br>ritas Terba | e<br>Iru                           | Sandi Ubah sandi Ubah sandi Diubah dalam satu jam terakhir<br>Gunakan sandi unik untuk tiap akun Anda Pelajari selengkannya                                                                                                    |          |
| Akun<br>Akun<br>Akun<br>Keamau<br>Aktiv<br>Produk   | nan<br>itas Terba  | e                                  | <ul> <li>Sandi Ubah sandi</li> <li>Diubah dalam satu jam terakhir</li> <li>Gunakan sandi unik untuk tiap akun Anda. Pelajari selengkapnya</li> </ul>                                                                                                    |          |
| Akun<br>Akun<br>Akun<br>Keamau<br>Aktiv<br>Produk   | nan<br>itas Terba  | e<br>Iru                           | <ul> <li>Sandi Ubah sandi</li> <li>Diubah dalam satu jam terakhir<br/>Gunakan sandi unik untuk tiap akun Anda. Pelajari selengkapnya</li> <li>Opsi pemulihan Edit</li> </ul>                                                                                                    |          |
| Akun<br>Akun<br>Akun<br>Keamau<br>Aktiv<br>Produk   | nan<br>ritas Terba | e<br>Iru<br>Tu                     | <ul> <li>Sandi Ubah sandi</li> <li>Diubah dalam satu jam terakhir<br/>Gunakan sandi unik untuk tiap akun Anda. Pelajari selengkapnya</li> <li>Opsi pemulihan Edit</li> <li>Alamat email tidak disediakan</li> </ul>                                                                                                    |          |
| Akun<br>Akun<br>Keamaa<br>Aktiv<br>Produk           | nan<br>ritas Terba | e<br>Iru                           | <ul> <li>Sandi Ubah sandi</li> <li>Diubah dalam satu jam terakhir<br/>Gunakan sandi unik untuk tiap akun Anda. Pelajari selengkapnya</li> <li>Opsi pemulihan Edit</li> <li>Alamat email tidak disediakan</li> <li>Nomor telenon tidak disediakan</li> </ul>                                                                                                    |          |
| Akun<br>Akun<br>Keamaa<br>Aktiv<br>Produk           | nan<br>ritas Terba | e<br>Iru                           | <ul> <li>Sandi Ubah sandi</li> <li>Diubah dalam satu jam terakhir<br/>Gunakan sandi unik untuk tiap akun Anda. Pelajari selengkapnya</li> <li>Opsi pemulihan Edit</li> <li>Alamat email tidak disediakan</li> <li>Nomor telepon tidak disediakan</li> </ul>                                                                                                    |          |
| GC<br>Akun<br>• Akun<br>• Keamau<br>Aktiv<br>Produk | nan<br>itas Terba  | e<br>Iru                           | <ul> <li>Sandi Ubah sandi</li> <li>Diubah dalam satu jam terakhir<br/>Gunakan sandi unik untuk tiap akun Anda. Pelajari selengkapnya</li> <li>Opsi pemulihan Edit</li> <li>Alamat email tidak disediakan</li> <li>Nomor telepon tidak disediakan<br/>Nomor telepon tidak disediakan</li> </ul>                                                                                                    | emulihar |
| GC<br>Akun<br>• Akun<br>• Keamau<br>Aktiv<br>Produk | nan<br>itas Terba  | e<br>Iru<br>Iru                    | <ul> <li>Sandi Ubah sandi</li> <li>Diubah dalam satu jam terakhir<br/>Gunakan sandi unik untuk tiap akun Anda. Pelajari selengkapnya</li> <li>Opsi pemulihan Edit</li> <li>Alamat email tidak disediakan</li> <li>Nomor telepon tidak disediakan<br/>Nomor telepon tidak disediakan</li> <li>Nomor telepon dan email yang Anda cantumkan akan memudahkan pelajari selengkapnya</li> <li>Pemberitahuan</li> </ul>                                                                                                    | emulihar |
| Akun<br>Akun<br>Keamau<br>Aktiv<br>Produk           | nan<br>ritas Terba | e<br>Iru<br>Iru                    | <ul> <li>Sandi Ubah sandi</li> <li>Diubah dalam satu jam terakhir<br/>Gunakan sandi unik untuk tiap akun Anda. Pelajari selengkapnya</li> <li>Opsi pemulihan Edit</li> <li>Alamat email tidak disediakan</li> <li>Nomor telepon tidak disediakan<br/>Nomor telepon tidak disediakan<br/>Nomor telepon dan email yang Anda cantumkan akan memudahkan pe<br/>apabila sandi hilang. Pelajari selengkapnya</li> <li>Pemberitahuan</li> <li>Alamat email mujiono.sadikin@mercubuana.ac.id</li> </ul>                                                                                          | emulihar |
| GC<br>Akun<br>• Akun<br>• Keamau<br>Aktiv<br>Produk | nan<br>itas Terba  | e<br>Iru<br>III                    | <ul> <li>Sandi Ubah sandi</li> <li>Diubah dalam satu jam terakhir<br/>Gunakan sandi unik untuk tiap akun Anda. Pelajari selengkapnya</li> <li>Opsi pemulihan Edit</li> <li>Alamat email tidak disediakan</li> <li>Nomor telepon tidak disediakan<br/>Nomor telepon dan email yang Anda cantumkan akan memudahkan pelapabila sandi hilang. Pelajari selengkapnya</li> <li>Pemberitahuan</li> <li>Alamat email mujiono.sadikin@mercubuana.ac.id</li> <li>Nomor telepon tidak disediakan Edit</li> </ul>                                                                                    | emulihar |
| GC<br>Akun<br>• Akun<br>• Keamau<br>Aktiv<br>Produk | nan<br>itas Terba  | e<br>Iru<br>Iru                    | <ul> <li>Sandi Ubah sandi</li> <li>Diubah dalam satu jam terakhir<br/>Gunakan sandi unik untuk tiap akun Anda. Pelajari selengkapnya</li> <li>Opsi pemulihan Edit</li> <li>Alamat email tidak disediakan</li> <li>Nomor telepon tidak disediakan<br/>Nomor telepon tidak disediakan<br/>Nomor telepon dan email yang Anda cantumkan akan memudahkan pe<br/>apabila sandi hilang. Pelajari selengkapnya</li> <li>Pemberitahuan</li> <li>Alamat email mujiono.sadikin@mercubuana.ac.id</li> <li>Nomor telepon tidak disediakan Edit</li> <li>Penyiapan pengiriman pemberitahuan</li> </ul> | emulihar |

Help Desk TI Universitas Mercu Buana, Jakarta

Extension 3333, <u>helpdesk@mercubuana.ac.id</u>, <u>http://link.mercubuana.ac.id</u> melalui menu IT-Helpdesk

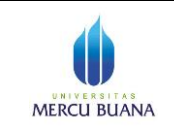

e. Masukkan password baru (tidak sama dengan password dari PSSI sebelumnya)

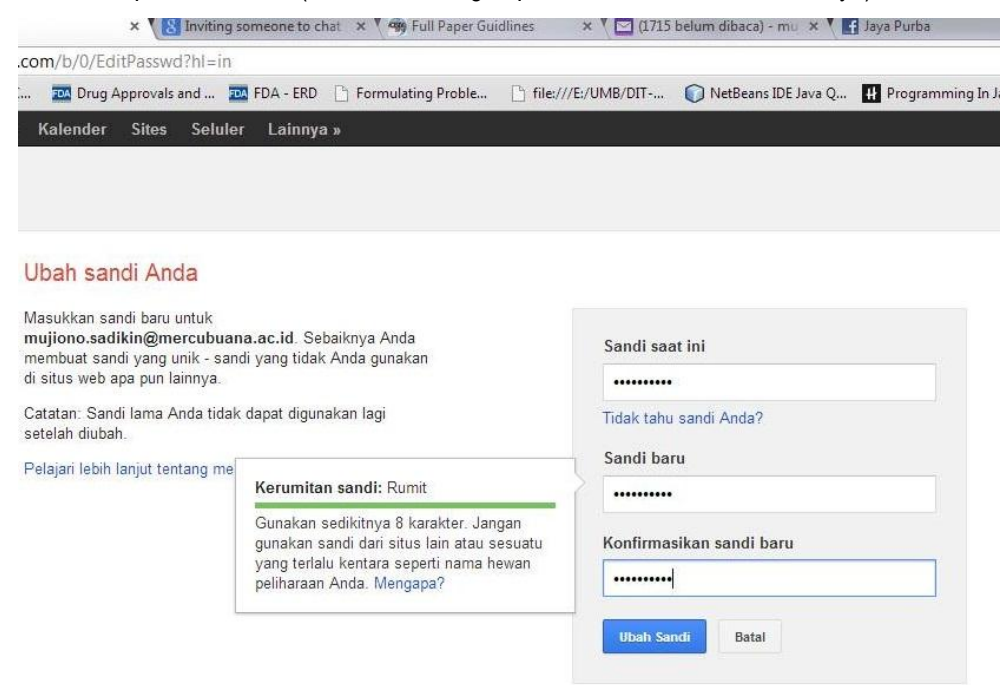

## 3. Import Kontak

- a. Untuk mengimport (memasukkan kontak-2 secara otomatis) dari email yang sudah ada (yahoo.com, yahoo.co.id, gmail.com, dll), gunakan menu berikut:
- b. Pilih menu "Kontak" di kiri atas

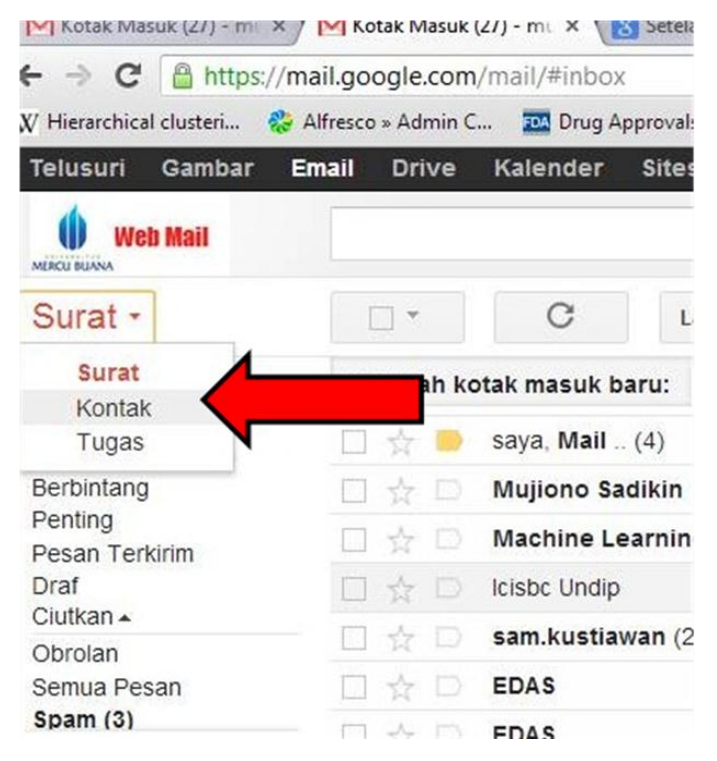

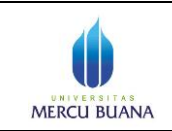

c. Pilih menu 'Impor" dar menu "Selengkapnya"

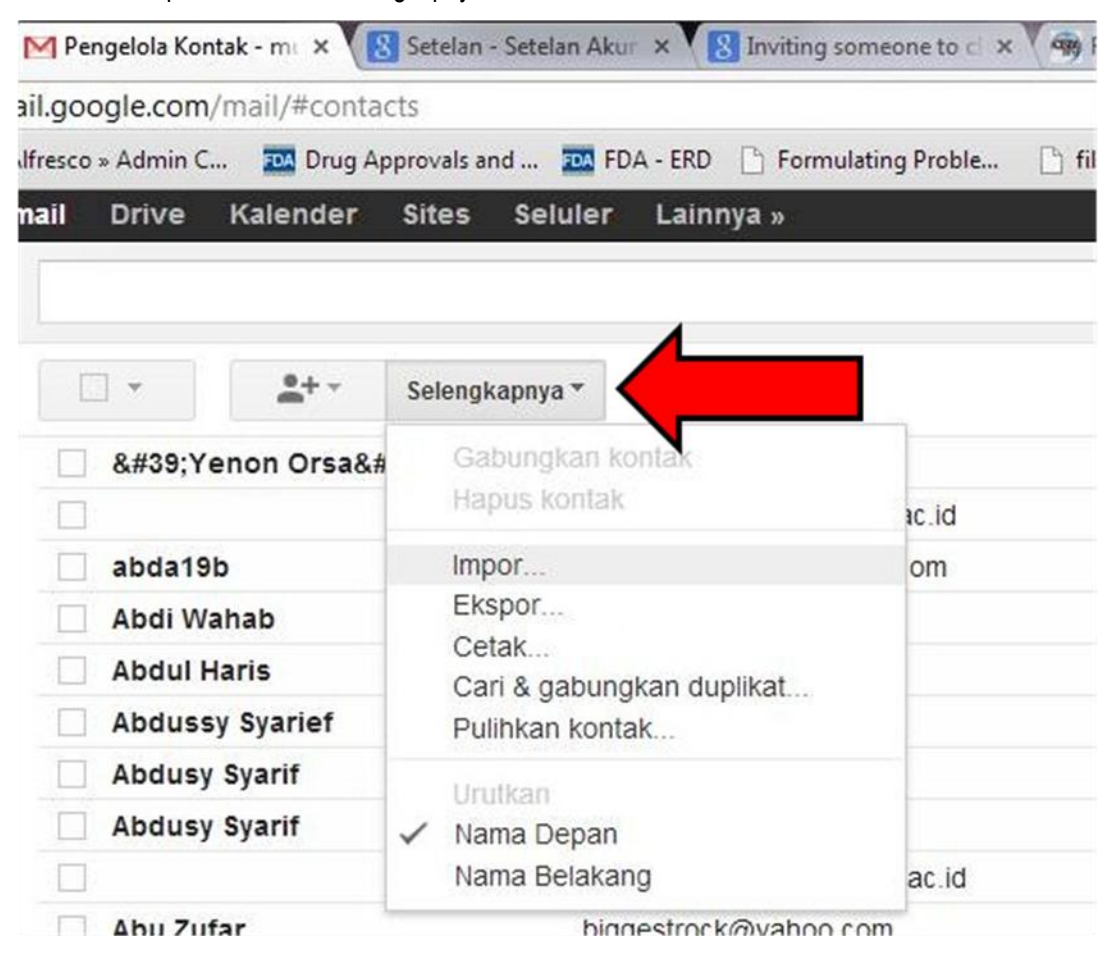

d. Pilih file yang berisi kontak yang akan diimpor. Jika mengalami kesulitan silakan hubungi POS-

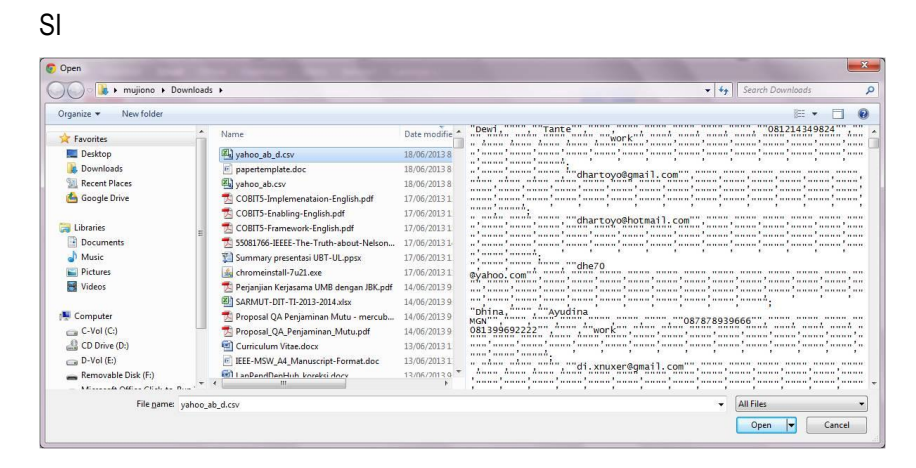

-----Selesai -----